## 「ある期間内で一番大きなローソク足を知るには?」

JP法研究会 富士栄

検索日が、指定した期間内で一番大きなローソク足という銘柄のスクリーニング方法を 解説します。

■絞り込み検索 66.最大株価変化率

この検索を用いる事により、一番大きなローソク足の銘柄を捉えることが出来ます。

#### 例.一番大きな陽線

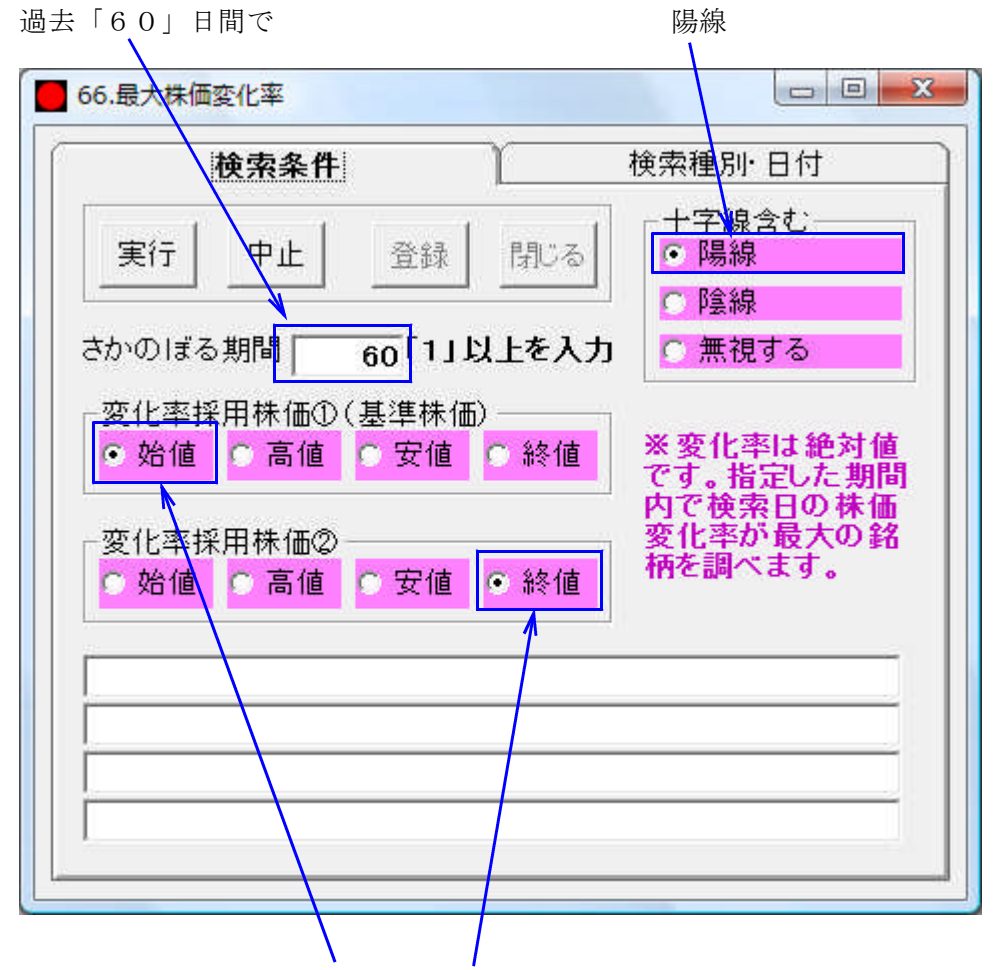

採用株価をそれぞれ「始値」と「終値」にすることにより見た目、つまり**実体ローソク** 足が大きい銘柄をスクリーニングできます。

## 11月6日の検索結果の一部

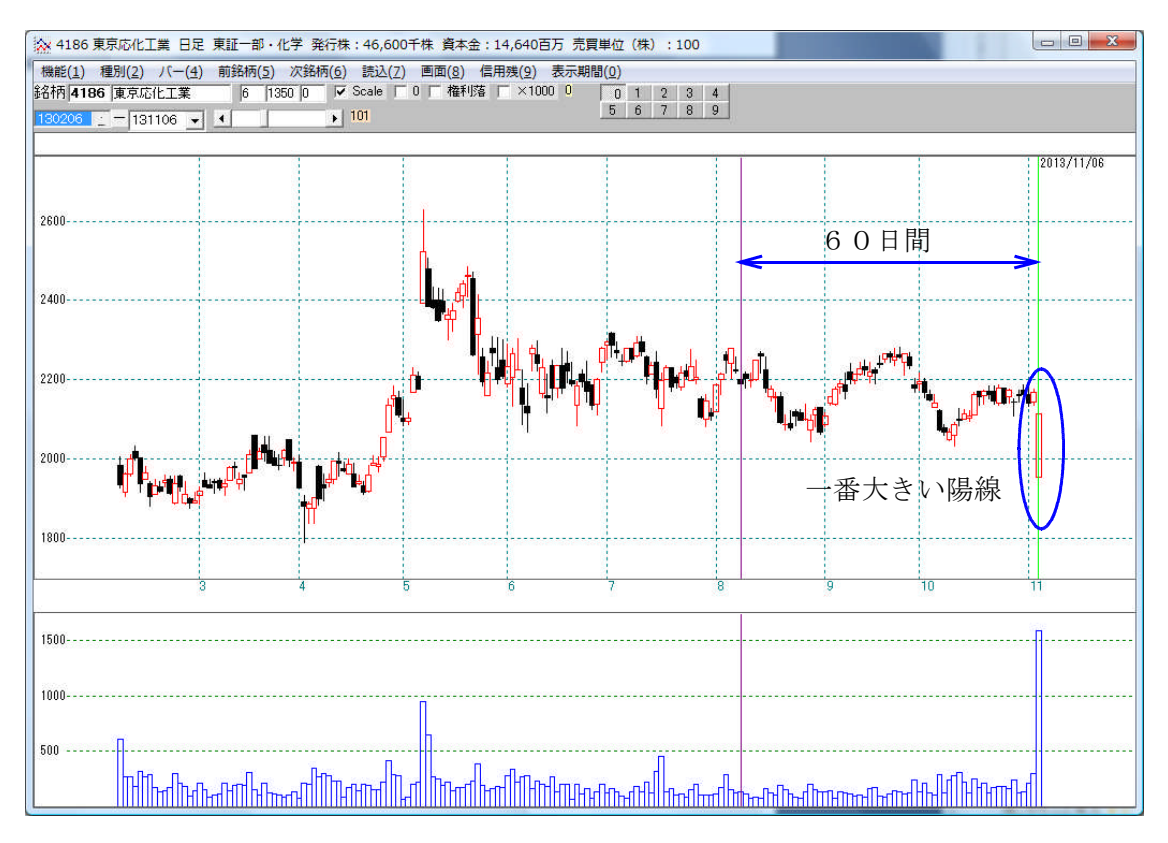

# 例. ヒゲ(高値、安値)も含めた一番大きな陽線

| 検索条件      |        | 1                                      | 検索種別·日付                           |
|-----------|--------|----------------------------------------|-----------------------------------|
| 実行 中止     | 登録     | 閉じる                                    | +字線含む<br>● 陽線                     |
|           |        |                                        | ○ 陰線                              |
| かのぼる期間    | 60 11比 | し上を入力                                  | ○ 無視する                            |
| 変化率採用株価①( | 基準株価)  | ) ———————————————————————————————————— |                                   |
| ◎ 始値 ● 高値 | ○安値    | ○終値                                    | ※変化率は絶対値<br>です。指定した期間<br>ので検索日の株価 |
| 変化薬採用株価②- |        |                                        | 変化率が最大の銘                          |
| ○始値 ○高値   | • 安値   | ○ 終値                                   | 柄を調べます。                           |

「高値」と「安値」を採用します。

実体が大きくなくてもヒゲが長いと合格してきます。

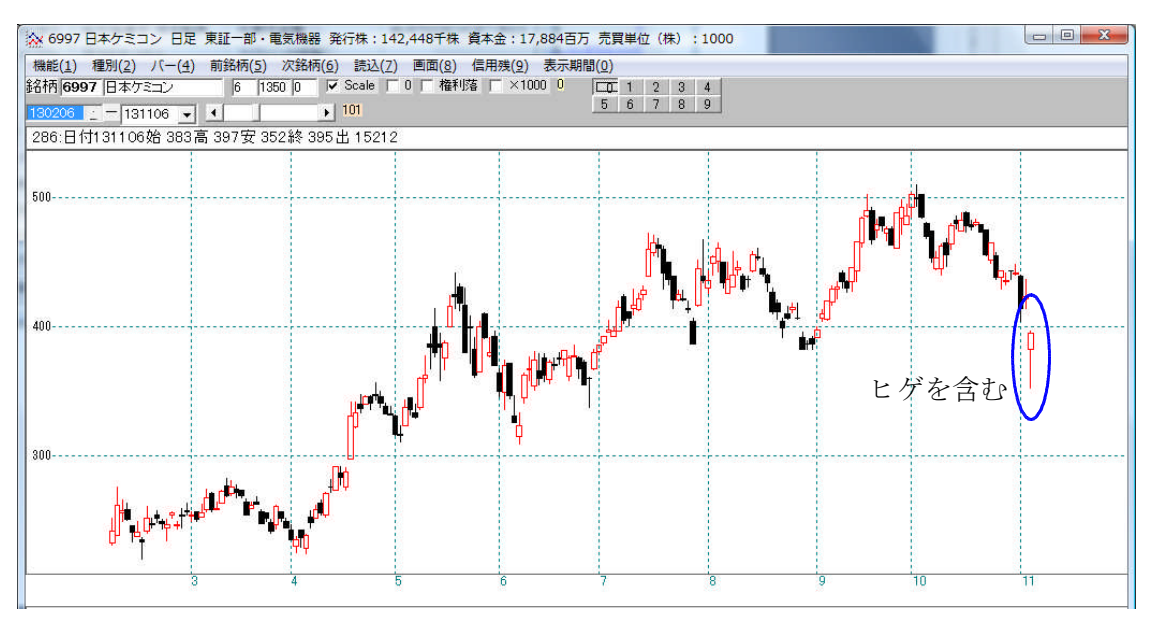

意図していないかもしれませんが、こういう銘柄も引っかかります。

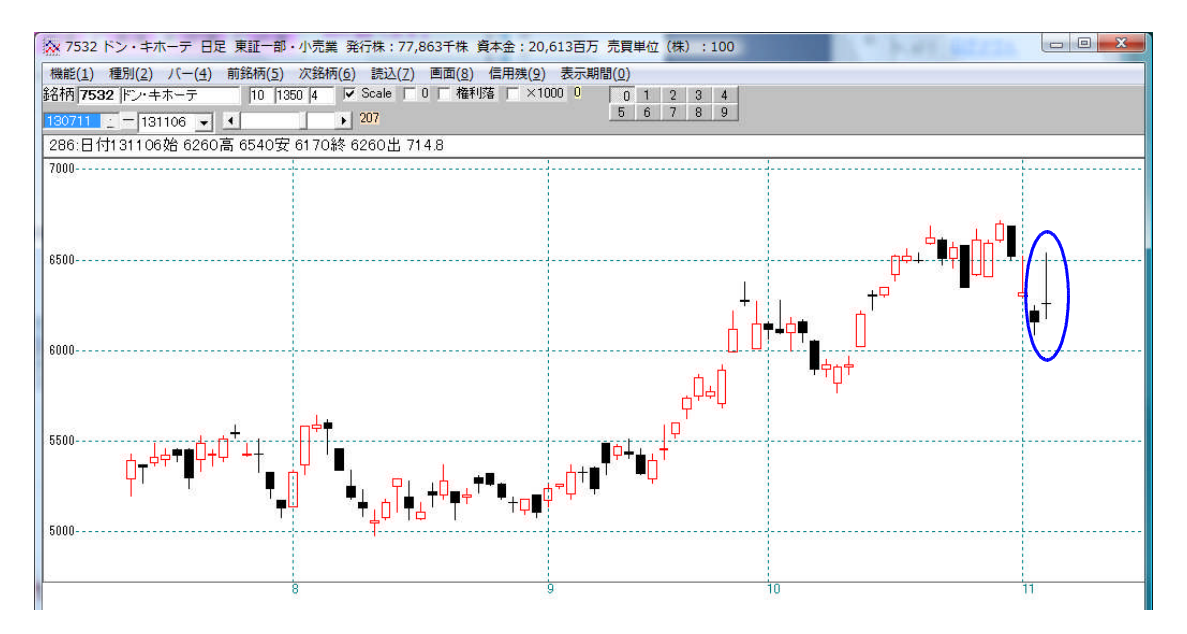

上ヒゲが長い、寄付同時線です。

# 例. 大きな陰線で大出来高

このスクリーニングは、2つの検索を用います。

まず、大きな陰線をスクリーニング

| 検索条件               | 検索種別・日付              |  |  |
|--------------------|----------------------|--|--|
| 実行 中止 登録           | 閉じる  - 十字線含む         |  |  |
|                    |                      |  |  |
| かのぼる期間 60 11」      | 以上を人力                |  |  |
| 変化率採用株価①(基準株価      |                      |  |  |
| ● 始値   ○ 高値   ○ 安値 | ○ 終値<br>です。指定した期間    |  |  |
| 変化率採用株価の           | 内で検索日の株価<br>変化率が最大の銘 |  |  |
| ○始値 ○高値 ○安値        | ● 終値<br>柄を調べます。      |  |  |

始値と終値を選択することにより実体が大きな陰線をスクリーニングしてきます。

続けて、28.最大出来高を使います。

期間は、同じ「60」日とします。

| 検索条件 |        | 使索種別·日付 |                  |                    |
|------|--------|---------|------------------|--------------------|
| 実行   | 中止     | 登録      | 閉じる              |                    |
| きかのほ | ざる期間 🕞 | i0      | 「前日が最大<br>「C 次の銘 | 大出来高の場合<br>柄へ(不合格) |
|      |        |         |                  |                    |

### 11月6日の検索結果の一部

#### 窓空け上放れから一気の下降

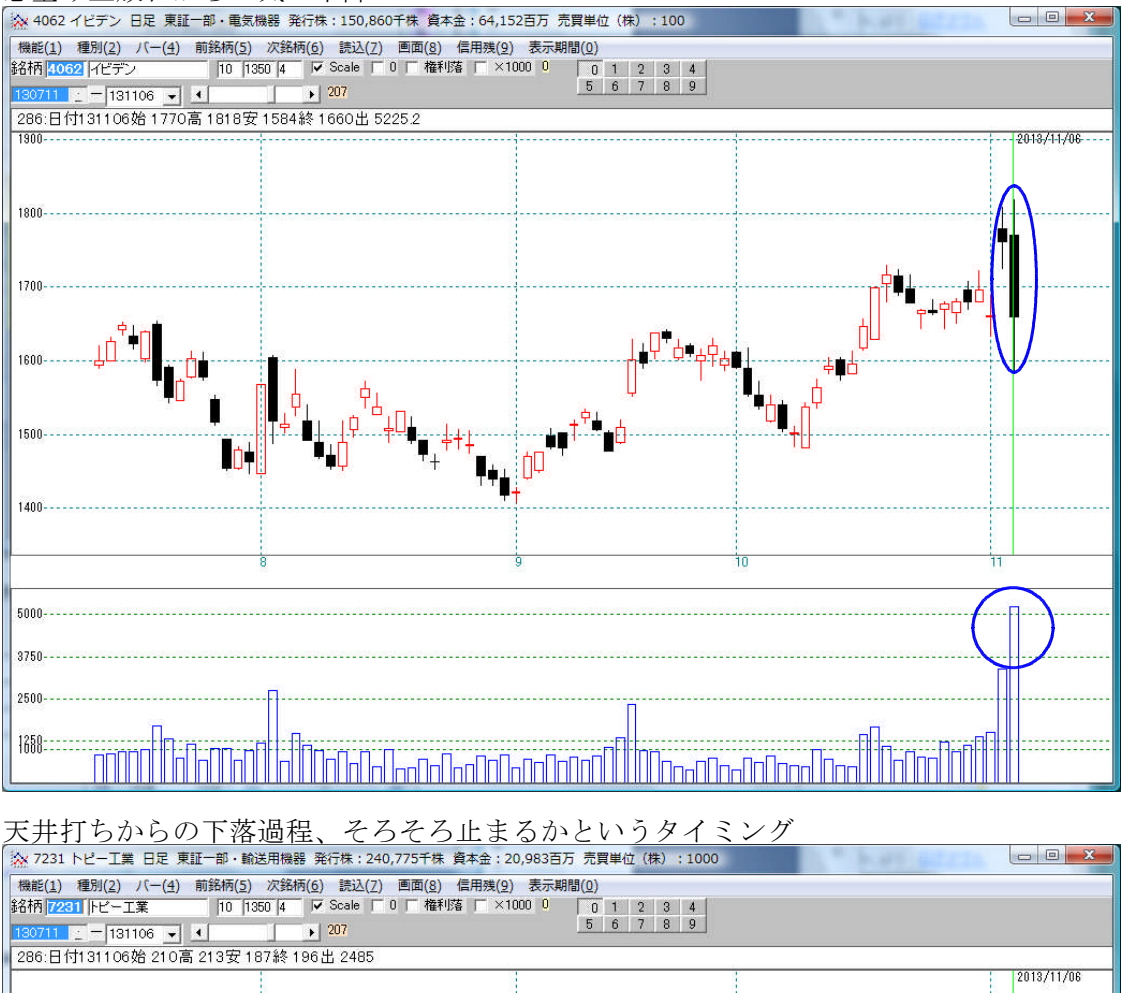

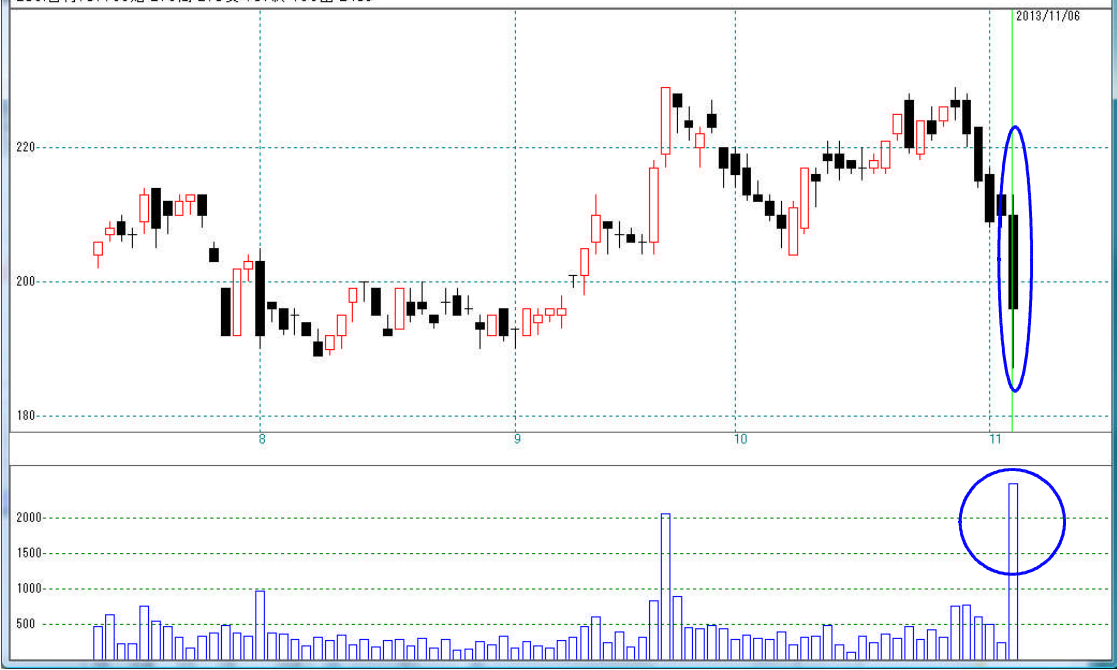

### 絞り込み検索を使う上で、忘れがちな事

しばらく、JP法ソフトから遠ざかっていると、操作方法を忘れてしまう事でしょう。 絞り込み検索でまず最初にする操作は、検索対象の銘柄群を選択する事です。 これをしないと、前回の検索に合格した銘柄について検索する事になります。

久しぶりに使う場合は、三ヶ月前に合格した銘柄について、スクリーニングする。とい う事にもなりますので注意しましょう。

| 連続 使 索設 定 谷 使                                         | 索初期設定               |                                                                                                    |                          | 閉じる              |
|-------------------------------------------------------|---------------------|----------------------------------------------------------------------------------------------------|--------------------------|------------------|
| 1移動平均GC・DC                                            | 21 ベータ値             | 41 資本金                                                                                                    | 61 検索対象銘柄選択              | 81 回帰直線          |
| 2.移動平均日柄                                              | 22ホリンジャーハウト・上下抜     | 42発行株·浮動株                                                                                                    | 62最安值不 致横索               | 82.PBR·BPS       |
| 3株価と移動平均                                              | 23JP法検索             | 43出来高発行株比                                                                                                    | 63.1株配当金                 | 83.6本值比較         |
| 4.十字線                                                 | 24.一目均衡表検索          | <b>44 業種区</b> 分                                                                                                    | 64.MACD <mark>検</mark> 索 | 84転換検索           |
| 5窓空け                                                  | 25.連続 陽線・8套線        | 45上埸区分                                                                                                    | 65.DMI検索                 | 85新波動検索          |
| 6株価指定                                                 | 26 酒田五法             | 46.1株当たり売上高                                                                                                    | 66最大株価変化率                | 86最大出来高-高安损力     |
| 7足取り                                                  | 27.RJ指数             | 47 売上高経常利益率                                                                                                    | 67.複移動平均線                | 87業績コメント検索       |
| 8.当日株価変化率                                             | 28最大出来高             | 48.EPS黒字・赤字転換                                                                                                    | 68.P&F転換検索               | 88売買代金検索         |
| 9期間指定変化率                                              | 29生弾&弾性値クロス         | 49 経常利益黒·赤字転換                                                                                                    | 69売買單位(単元株数)             | 89.移動平均線バンド検索    |
| 0ボックス圏抜け                                              | 30.ストキャスティクス(GC・DC) | 50利益黒字·赤字転換                                                                                                    | 70.買付金額                  | 90.ホリンジャーハンド・クロス |
| 1新値N本足・足取り                                            | 31 パラホリックフペライスシステム  | 51.PER·PEG                                                                                                    | 71 ローレク足型                |                  |
| 2株価位置                                                 | 32超逆張り検索            | 52経常利益伸び率                                                                                                    | 72.RCI(加速度指数)検索          |                  |
| 3株価日柄                                                 | 33.0Rレシオ            | 53売上高伸び率                                                                                                    | 73ユーザー銘柄管理               |                  |
| 4出来高連続増加·減少                                           | 34総合分析検索            | C3 61 10 # ++ # 451                                                                                                    | æ:æ∔p.                   |                  |
| 5出来高水準                                                | 35ハイ・ローバンド検索        | ₩ 01.使杀刘家茹                                                                                                    | NY#3/                    |                  |
| 6.BCOND検索                                             | 36高値·安値線検索          | 12 Call                                                                                                    | (a)                      |                  |
| 7.WORK検索                                              | 37相対的弱気指数検索         |                                                                                                    | 取り消しる                    | 緑目じる             |
| 8エキスパート推論                                             | 38ストップ高・安銘柄検索       |                                                                                                    |                          | inter et         |
| 9.株価と移動平均(2)                                          | 39上ひげ・下ひげ検索         |                                                                                                    |                          |                  |
| 0.相関係数                                                | 40.テクニカル評価検索        |                                                                                                    |                          |                  |
| 刃は、この銘柄和<br>えします。<br>いをした後で、 <sup>※</sup><br>テレてください。 | 群から<br>各検索を         | 、 <sup>泉</sup><br>・<br>東証1部<br>・<br>東証2部<br>・<br>大証<br>・<br>大証1部<br>・<br>大証2部<br>・<br>大証2部<br>・<br>大証2部<br>・<br>大証2部<br>・<br>大証1部<br>・<br>大証1部<br>・<br>大証1部<br>・<br>大証1部<br>・<br>大証1<br>・<br>大証<br>・<br>大証2部<br>・<br>大証1<br>・<br>大証2部<br>・<br>大証2<br>・<br>大証2<br>・<br>大証2<br>・<br>大証2<br>・<br>、<br>大証2<br>・<br>、<br>大証2<br>・<br>、<br>大証2<br>・<br>、<br>大証2<br>・<br>、<br>大証2<br>・<br>、<br>大証2<br>・<br>、<br>大証2<br>・<br>、<br>大証2<br>・<br>、<br>、<br>、<br>、<br>、<br>、<br>、<br>、<br>、<br>、<br>、<br>、<br>、 |                          |                  |